CICS Transaction Gateway Configuration

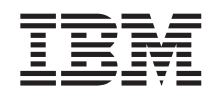

# Deploying the ECIDateTime and EPIPlay JCA samples into WebSphere Application Server Version 5.1

Version 5.1

CICS Transaction Gateway Configuration

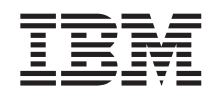

# Deploying the ECIDateTime and EPIPlay JCA samples into WebSphere Application Server Version 5.1

Version 5.1

# Contents

| Chapter 1. Overview                        | •    | •    | •  | • | • | • | • | • | • | • | • | • | • | • | • | • |   | • | . 1 |
|--------------------------------------------|------|------|----|---|---|---|---|---|---|---|---|---|---|---|---|---|---|---|-----|
| Chapter 2. Software checklist and prerequ  | Jisi | ites | s. |   |   |   |   |   |   |   |   |   |   |   |   |   |   |   | . 3 |
| Prerequisites                              |      |      |    |   |   |   |   |   |   |   |   |   |   |   |   |   |   |   | . 3 |
| Software checklist                         |      |      | •  |   |   |   |   |   |   |   |   |   |   |   | • |   |   |   | . 3 |
| Chapter 3. Deploying the ECI sample        |      |      |    |   |   |   |   |   |   |   |   |   |   |   |   |   |   |   | . 5 |
| Deploying the ECI resource adapter         |      |      |    |   |   |   |   |   |   |   |   |   |   |   |   |   |   |   | . 5 |
| Creating a Connection Factory              |      |      |    |   |   |   |   |   |   |   |   |   |   |   |   |   |   |   | . 9 |
| Deploying the ECI EAR file                 |      |      |    |   |   |   |   |   |   |   |   |   |   |   |   |   |   |   | 13  |
| Starting the application                   |      |      |    |   |   |   |   |   |   |   |   |   |   |   |   |   |   |   | 15  |
| Running the ECI sample client application. | •    |      | •  | • |   |   | • | • |   |   | • | • |   | · | • | • | • |   | 16  |
| Chapter 4. Deploying the EPI sample.       |      |      |    |   |   |   |   |   |   |   |   |   |   |   |   |   |   |   | 19  |
| Deploying the EPI resource adapter         |      |      |    |   |   |   |   |   |   |   |   |   |   |   |   |   |   |   | 19  |
| Creating a Connection Factory.             |      |      |    |   |   |   |   |   |   |   |   |   |   |   |   |   |   |   | 22  |
| Deploying the EPI EAR file                 |      |      |    |   |   |   |   |   |   |   |   |   |   |   |   |   |   |   | 28  |
| Starting the application                   |      |      |    |   |   |   |   |   |   |   |   |   |   |   |   |   |   |   | 28  |
| Running the EPI sample client application. |      |      |    | • |   |   |   |   |   |   |   |   |   |   |   |   |   |   | 28  |
| Appendix. Trademarks                       |      |      |    |   |   |   |   |   |   |   |   |   |   |   |   |   |   |   | 31  |

## **Chapter 1. Overview**

This document describes how you can use enterprise beans to make CCI calls to COMMAREA-based CICS<sup>®</sup> programs and existing terminal-based CICS transactions.

The beans are managed by WebSphere<sup>®</sup> Application Server. They issue ECI or EPI requests to the CICS Transaction Gateway, which then passes the calls to the remote CICS Transaction Server. The examples use the local: protocol. This requires the Gateway to be installed on the same machine as the WebSphere Application Server.

The document assumes that both WebSphere Application Server and the CICS Transaction Gateway have been installed and configured correctly. It tells you what you need to do in WebSphere to:

- Deploy EPI and ECI resource adapters
- Create Connection Factories
- Install the enterprise application
- Run sample applications to check your configuration
- Use signon authentication with the EPI resource adapter

The enterprise application archives (EAR files) that you need to run the samples are supplied as files ECIDateTime.ear and EPIPlayScript.ear. To edit these files, or create new EAR files, use a product such as IBM<sup>®</sup> WebSphere Studio Application Developer or the Assembly Toolkit for WebSphere Application Server.

This document is written for IBM WebSphere Application Server for Windows<sup>®</sup>, and can be used as the basis for installing the samples into other distributed versions of WebSphere Application Server.

# Chapter 2. Software checklist and prerequisites

#### Prerequisites

• You have installed and correctly configured the CICS Transaction Gateway. The following protocols can be used for communication between the CICS Transaction Gateway and the server:

| API | Protocols allowed |
|-----|-------------------|
| ECI | Any supported     |
| EPI | SNA or TCP62      |

• You have a supported level of Java<sup>™</sup> installed.

#### Software checklist

#### WebSphere computer

We used the following software:

- Windows XP Professional
- IBM WebSphere Application Server 5.1
- IBM CICS Transaction Gateway Version 5.1

#### Server host

We used the following software on the server host:

- IBM CICS TS 2.2 running on z/OS® V1R4
- The EC01 program and the EP02 transaction supplied with CICS Transaction Gateway

Software checklist and prerequisites

# Chapter 3. Deploying the ECI sample

#### Deploying the ECI resource adapter

In this section you will learn how to specify the resource adapter that WebSphere should use when it creates Connection Factories for ECI connections to CICS.

#### Note:

This section uses the terms <install\_path> and <appserver\_path>. The meaning of these terms, assuming a default installation, is as follows:

#### <install\_path>

C:\Program Files\IBM\IBM CICS Transaction Gateway

#### <appserver\_path>

C:\Program Files\WebSphere\AppServer

- 1. Deploy program EC01 into your CICS region.
- 2. Start the WebSphere Application Server, by clicking **Start->Programs- >IBM WebSphere->Application Server v5.1->Start Server**.
- 3. Start the WebSphere Administrative Console, by clicking Start->Programs->IBM WebSphere->Application Server v5.1->Administrative Console.
- 4. Log in. We do not use security in this sample, so any name you enter here is for audit purposes only. The screen shown in Figure 1 on page 6 is displayed:

## Deploying the ECI resource adapter

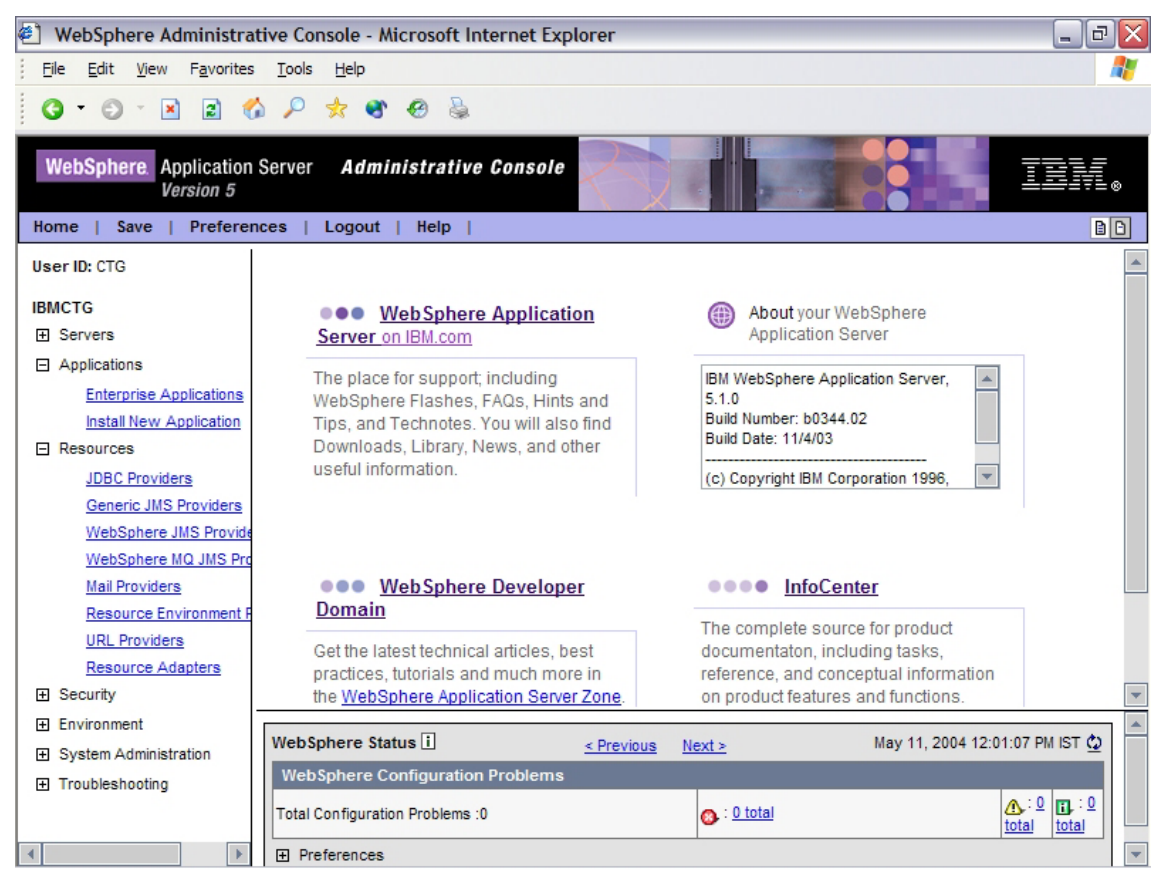

Figure 1. WebSphere Administrative Console

5. Expand **Resources** in the tree on the left and then click **Resource Adapters**.

## Deploying the ECI resource adapter

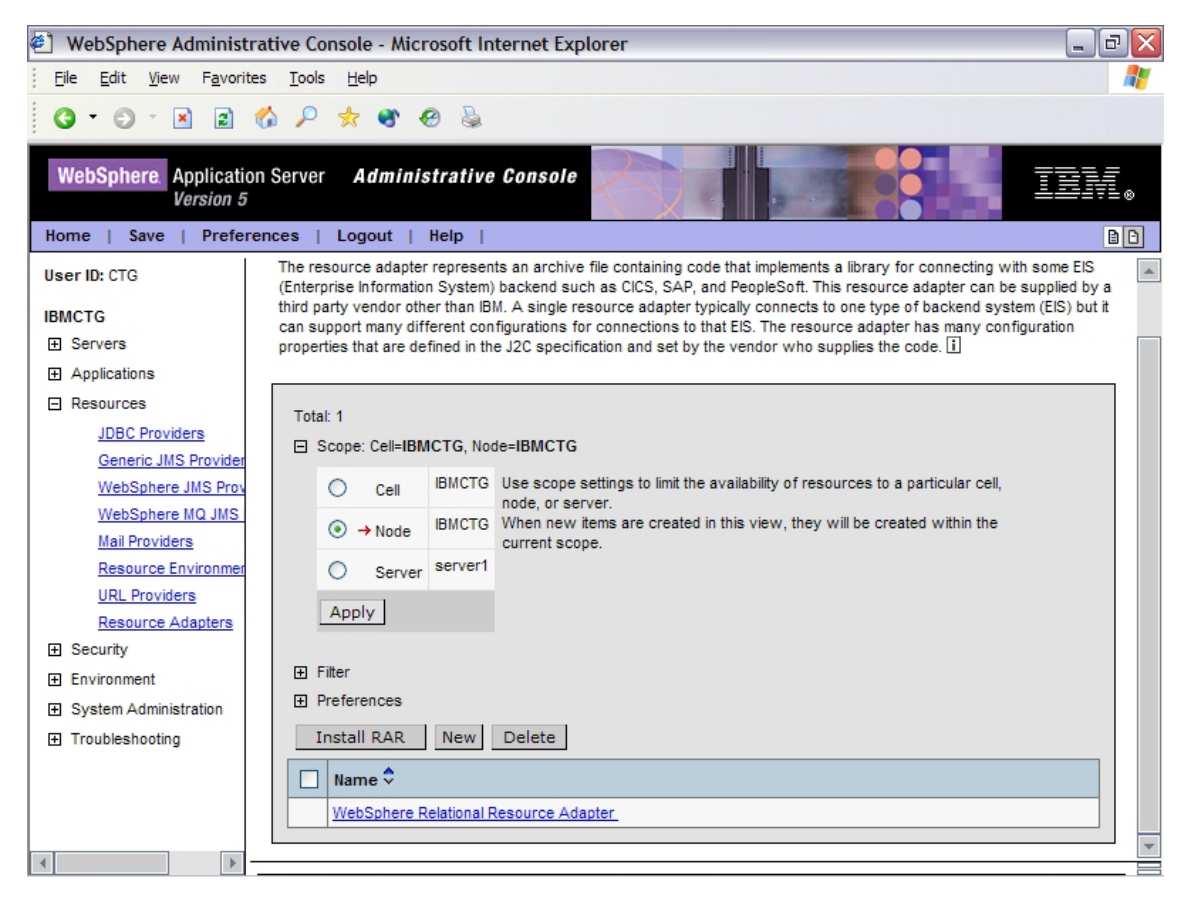

#### Figure 2.

- 6. In the panel on the right of the screen click **Install RAR**; see Figure 2. Scroll down if necessary to see this button.
- Set the file name to the following value: <install\_path>\deployable\cicseci.rar

Note: Use Browse if necessary to find this file.

- 8. Click Next.
- 9. Click **OK** on the Configuration screen that is displayed. This creates a resource adapter using the default values contained within the cicseci.rar archive file.
- 10. Click **Save** (either on the menu bar or the hyperlink); see Figure 3 on page 8:

## Deploying the ECI resource adapter

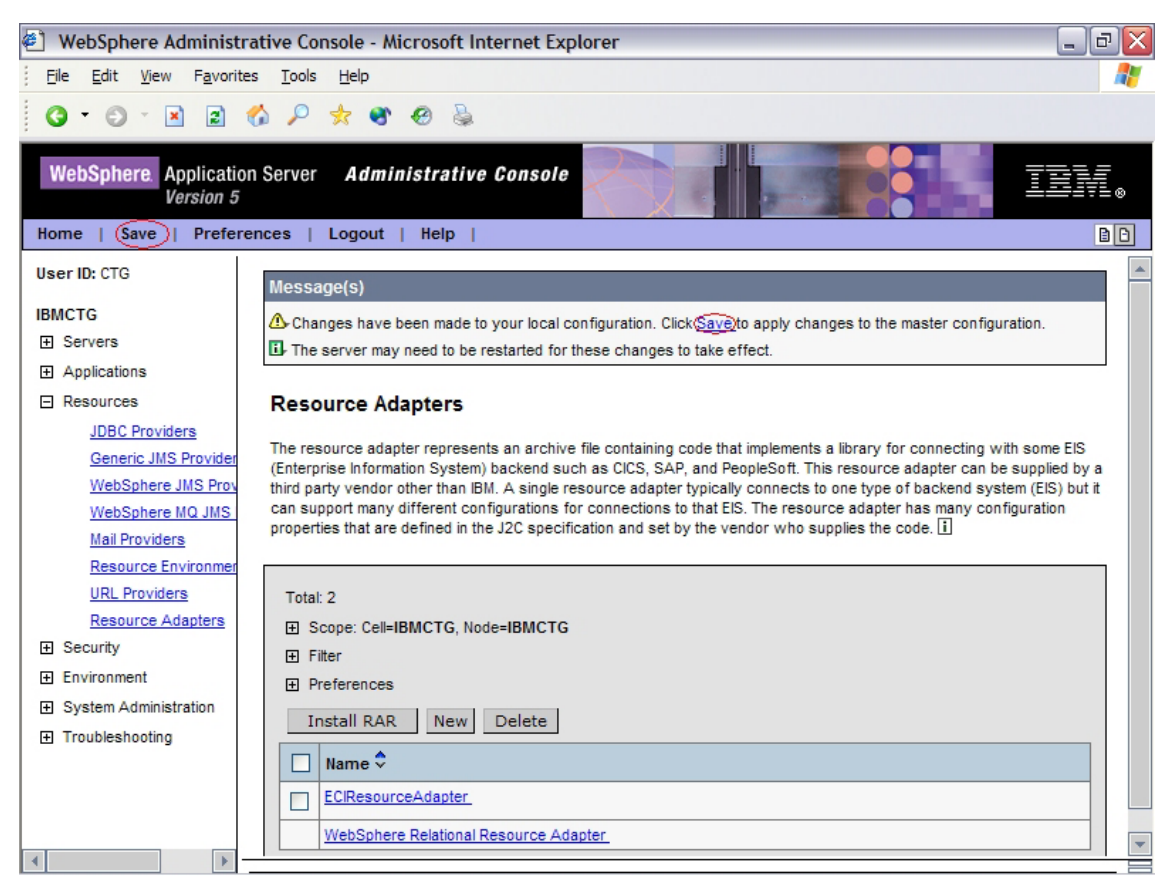

Figure 3. Save the configuration

11. Click **Save** on the Save to Master Configuration panel that is displayed. You return to the home page of the WebSphere Administrative Console.

#### **Creating a Connection Factory**

In this section you will create a Connection Factory using the resource adapter that you just notified to WebSphere.

- 1. Expand the Resources on the tree to the left of the screen.
- 2. Click Resource Adapters.
- **3**. Click ECIResourceAdapter (the resource adapter that you just installed). Click the text, not the checkbox.
- 4. On the screen that is displayed, scroll down if necessary to the Additional Properties panel, and click J2C Connection Factories.
- 5. Click **New** as shown in Figure 4.

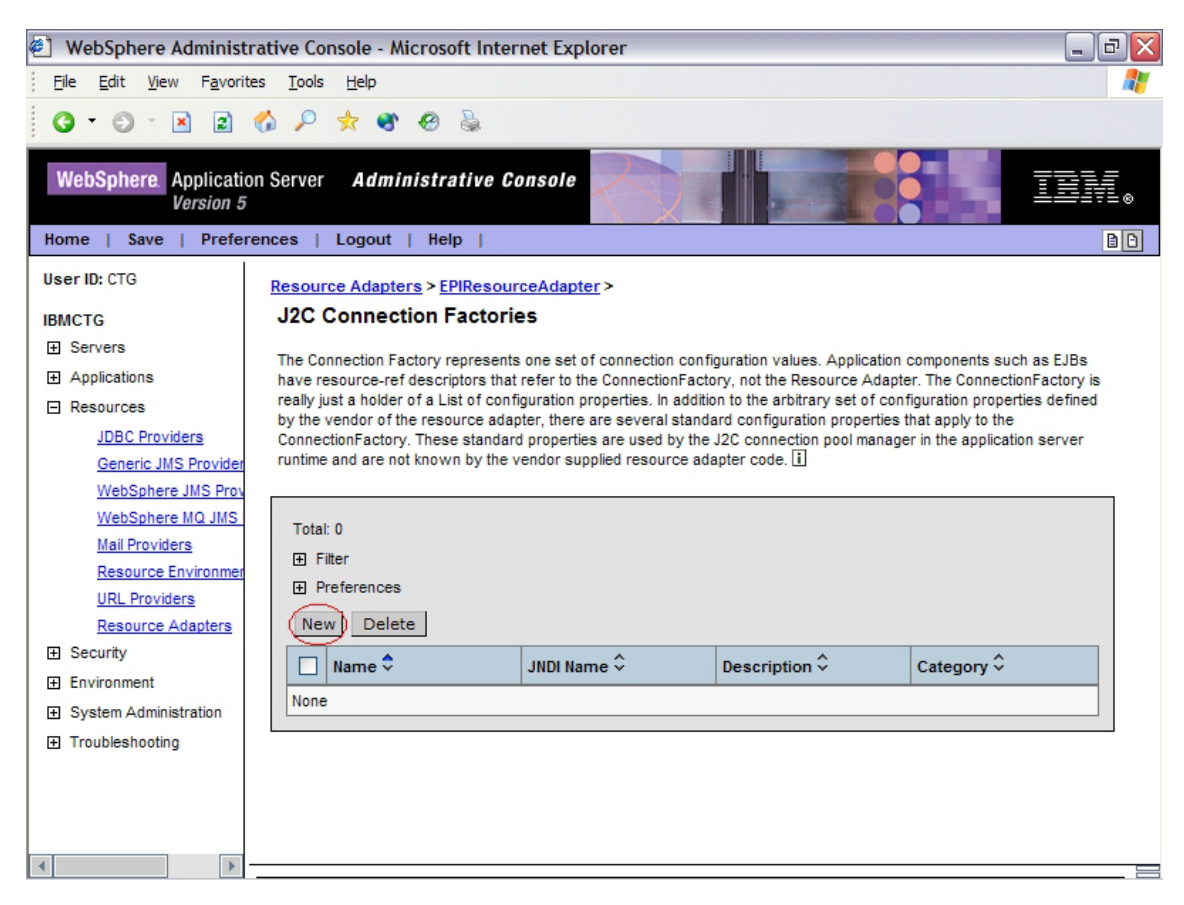

Figure 4. Creating a new connection factory

6. Enter a value in the **Name** field to identify the Connection Factory, and then click **OK**. We used the name **ECI**.

## **ECI: Creating a Connection Factory**

7. On the screen that is displayed, click ECI, as shown in Figure 5:

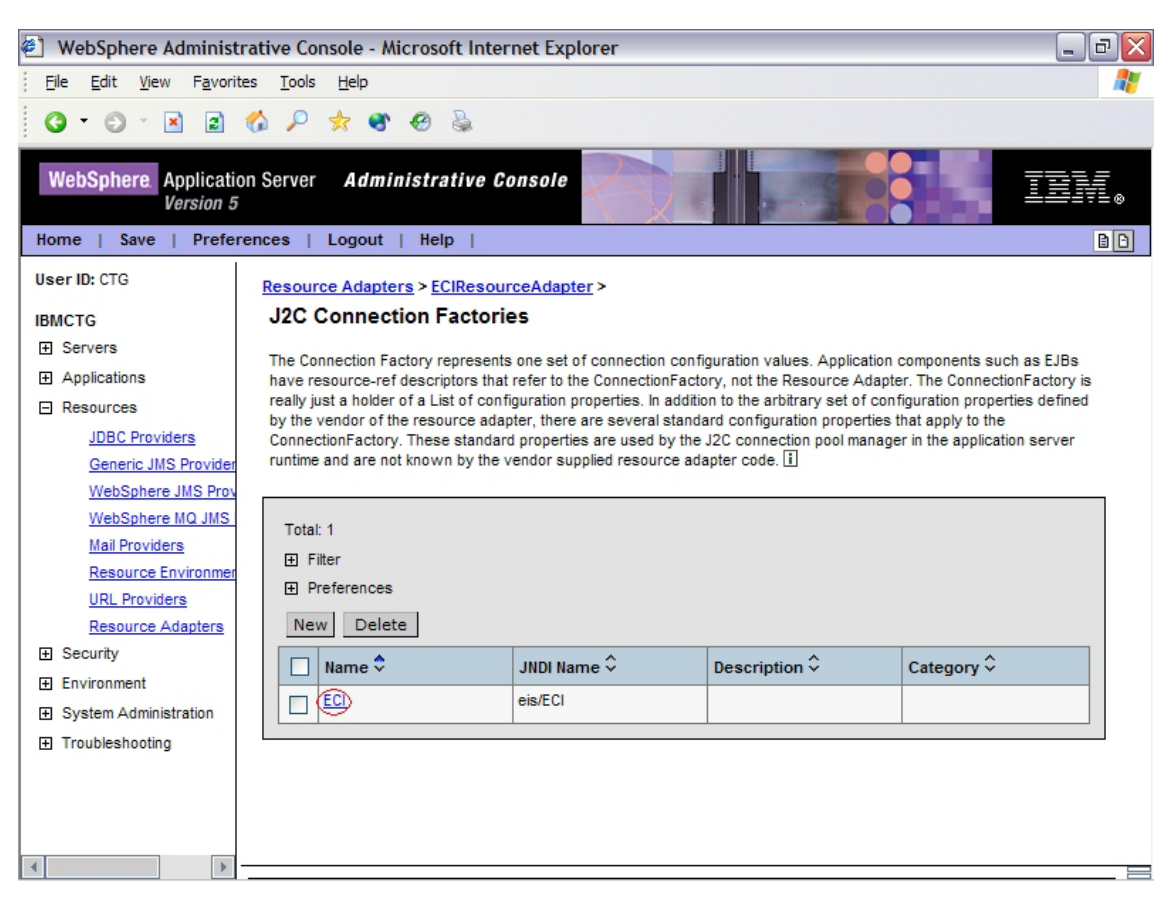

Figure 5. J2C Connection Factories screen

- 8. On the screen that is displayed, scroll down if necessary to the Additional Properties area, and click Custom Properties.
- The Custom Properties screen is displayed. Scroll down if necessary to view all fields. From this screen you will enter values for the UserName, ConnectionURL, ServerName, and Password fields.
- 10. Click **ServerName** in the **Name** column. In the screen that is displayed, click in the Value field, and then enter the name of your CICS region as defined in CTG.INI. Click **OK** to return to the Custom Properties screen.

| Field         | Value                                                                                                    |
|---------------|----------------------------------------------------------------------------------------------------|
| ConnectionURL | The connection URL of the CICS Transaction Gateway (either<br>the URL or the IP address of the machine). If the CICS<br>Transaction Gateway is installed on the same computer as<br>WebSphere Application Server, you can use the <i>local</i> : value. |
| Password      | If security is enabled, enter the password that you use to connect to CICS.                                                                                                    |
| UserName      | If security is enabled, enter the user name that you use to connect to CICS.                                                                                                    |

| 11. | Repeat | the | actions | in | Step | 10 | on | page | 10 | for | these | fields: |
|-----|--------|-----|---------|----|------|----|----|------|----|-----|-------|---------|
|-----|--------|-----|---------|----|------|----|----|------|----|-----|-------|---------|

Figure 6 shows how the screen should look once you have entered values for these fields:

| WebSphere Administ                             | trative Co         | nsole - Microsoft I                                   | nternet Explorer                                                |                                                                | _                                      | ) d 🔀     |
|------------------------------------------------|--------------------|-------------------------------------------------------|-----------------------------------------------------------------|----------------------------------------------------------------|----------------------------------------|-----------|
| <u>File E</u> dit <u>V</u> iew F <u>a</u> vori | ites <u>T</u> ools | Help                                                  |                                                                 |                                                                |                                        |           |
| 0 · 0 · x a                                    | 1                  | 🛧 🕿 🙉 🔈                                               |                                                                 |                                                                |                                        |           |
|                                                |                    | ~ ~ ~ ~                                               |                                                                 |                                                                |                                        |           |
| WebSphere. Applicati<br>Version 5              | on Server          | Administrativ                                         | e Console                                                       |                                                                | IE                                     | ≞<br>I₹L⊗ |
| Home   Save   Prefe                            | rences             | Logout   Help                                         |                                                                 |                                                                |                                        | BB        |
| User ID: CTG                                   | Custon<br>vendor   | n properties that may be<br>is require additional cus | e required for Resource Provid<br>tom properties for data sourc | ders and Resource Factories.<br>es that will access the databa | For example, most database<br>ase. [i] |           |
| IBMCTG                                         |                    |                                                       |                                                                 |                                                                |                                        | _         |
|                                                | Tata               | 1.40                                                  |                                                                 |                                                                |                                        |           |
| Applications                                   |                    | 1. 1 <i>2</i>                                         |                                                                 |                                                                |                                        |           |
| Resources                                      |                    | referencen                                            |                                                                 |                                                                |                                        |           |
| JDBC Providers                                 |                    | A                                                     |                                                                 | - · · · ^                                                      |                                        |           |
| Generic JMS Provider                           | Nam                | ie v                                                  | Value v                                                         | Description ~                                                  | Required                               |           |
| WebSphere JMS Prov                             | Serv               | erName                                                | MyServer_                                                       | ServerName                                                     | false                                  |           |
| WebSphere MQ JMS                               | Conr               | ectionURL                                             | local:                                                          | ConnectionURL                                                  | false                                  |           |
| Mail Providers                                 | Port               | lumber_                                               | 2006                                                            | PortNumber                                                     | false                                  |           |
| Resource Environmer                            | User               | Name                                                  | user1                                                           | <u>UserName</u>                                                | false                                  |           |
| URL Providers                                  | Pass               | word                                                  | password                                                        | Password                                                       | false                                  |           |
| Resource Adapters                              | Clien              | tSecurity                                             | _                                                               | ClientSecurity                                                 | false                                  |           |
| E Security                                     | Serv               | erSecurity                                            | _                                                               | ServerSecurity                                                 | false                                  |           |
| Environment                                    | KeyF               | RingClass                                             |                                                                 | KeyRingClass                                                   | false                                  |           |
| <ul> <li>System Administration</li> </ul>      | KeyF               | RingPassword                                          | _                                                               | KeyRingPassword                                                | false                                  |           |
| Troubleshooting                                | Tran               | Name                                                  | _                                                               | TranName                                                       | false                                  |           |
|                                                | TPN                | lame                                                  | _                                                               | TPNName                                                        | false                                  |           |
|                                                | Trac               | eLevel                                                | 1                                                               | TraceLevel                                                     | false                                  |           |
|                                                |                    |                                                       | 1                                                               |                                                                |                                        |           |
| •                                              | -                  |                                                       |                                                                 |                                                                |                                        |           |

Figure 6. Completed Custom Properties screen

## **ECI: Creating a Connection Factory**

**12**. Click **Save** twice to return to the WebSphere Administrative Console initial screen.

#### Deploying the ECI EAR file

- Copy the supplied file ECIDateTime.ear to <appserver\_path>\InstallableApps\ECIDateTime.ear.
- Start the WebSphere Administrative Console by clicking Start->Programs->IBM->IBM WebSphere->Application Server v5.1-Administrative Console.
- **3**. Log in. We do not use security in this sample, so any name you enter is for audit purposes only.
- 4. In the navigation panel on the left of the screen, expand Applications and then click **Install New Application**.
- 5. In the Local path field, specify the EAR file (<appserver\_path>\InstallableApps\ECIDateTime.ear) that you copied in step 1. Your screen should look like Figure 7:

| 🕙 WebSphere Administrativ                                                                                                    | e Console - Microsoft Internet Explorer 📃 🖻 🔀                                                                                                    |
|----------------------------------------------------------------------------------------------------|----------------------------------------------------------------------------------------------------|
| File Edit View Favorites                                                                                                    | Tools Help 🔇 🔹 🕄 😰 🐔 🔎 索 🌚 🖗 چ 💦                                                                                                    |
| WebSphere Application Se<br>Version 5<br>Home   Save   Preferences   Logout                                                                                                    | erver Administrative Console                                                                                                    |
| User ID: kevin                                                                                                    | Preparing for the application installation                                                                                                    |
| CTGBANG                                                                                                    | Specify the EAR/WARUAR module to upload and install.                                                                                                    |
| Applications Enterprise Applications Install New Applications En Resources En Security En Environment System Administration                                                                                                    | Patr:         Browse the local matchine or a renote server.           Image: Server path         Image: Choose the local path if the ear resides on the same machine as the browser.           Image: Choose the local path if the ear resides on the same machine as the browser.         Choose the local path if the ear resides on any of the nodes in your cell context.           Server path         Server path         Image: Choose the local path if the ear resides on any of the nodes in your cell context.           Context Root         Leed only for standalone Web modules ("war)         Image: You must specify a context nod if the module being installed is a WAR module. |
| Troubleshooting     Troubleshooting     Troubleshooting | Next Cancel                                                                                                    |
|                                                                                                    |                                                                                                    |
|                                                                                                    | Web Sphere Status 1 April 13, 2004 4:10:44 PM IST 0                                                                                                    |
|                                                                                                    | WebSphere Configuration Problems Total Worksnoe Files 0 Total Configuration Problems 0                                                                                                    |
|                                                                                                    | Preferences                                                                                                    |
| j<br>🛃 Done                                                                                                    | Local intranet                                                                                                    |

Figure 7. Preparing for the application installation

6. Click **Next** three times. **Step 2: Provide JNDI Names for Beans** of the Install New Application screen is displayed, as shown in Figure 8 on page 14:

## Deploying the ECI EAR file

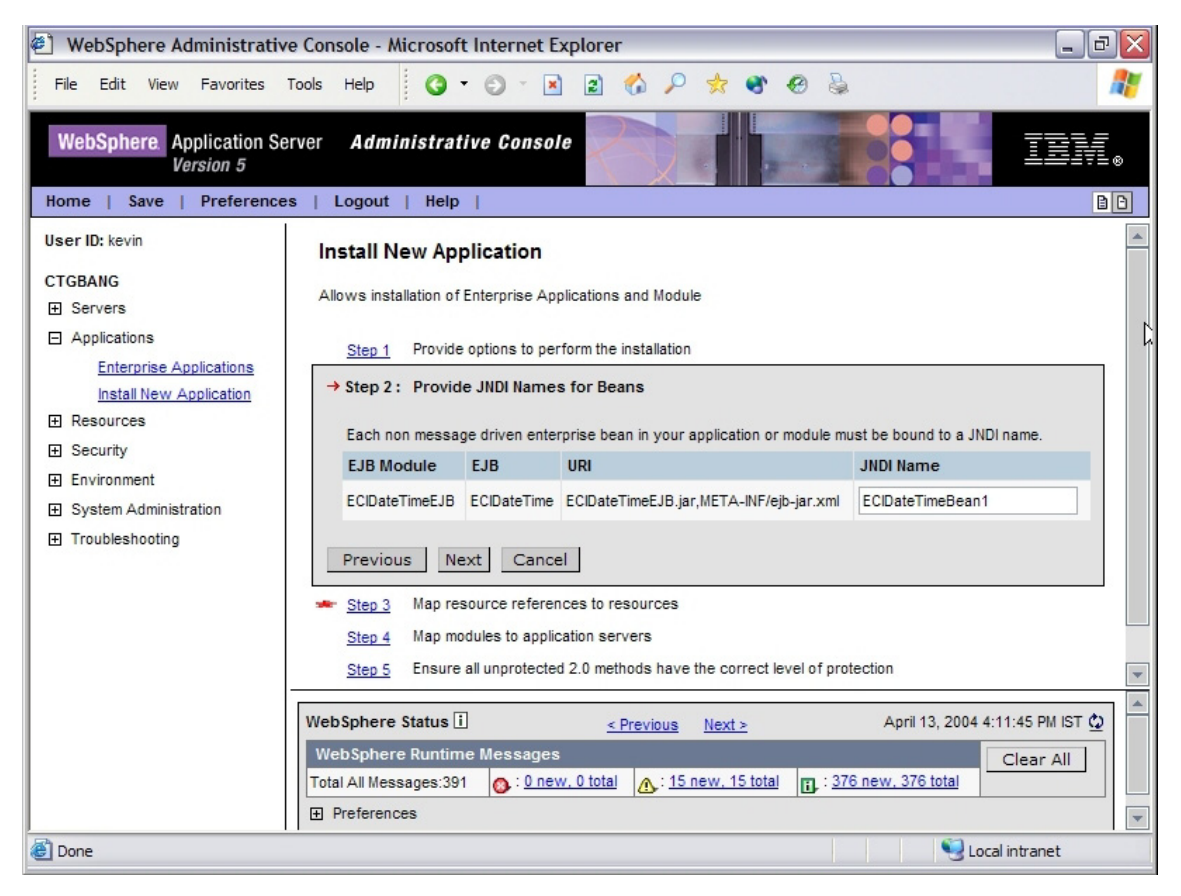

Figure 8. Step 2: Provide JNDI Names for Beans

Delete the entire contents of the **JNDI Name** field, and enter **ECIDateTimeBean1** in its place.

- 7. Click Next.
- 8. In Step 3: Map resource references to resources, take the following steps:
  - a. Check the module to which the resource JNDI name needs to be attached.
  - b. In the **Specify existing Resource JNDI name** field, select **eis/ECI**. This will be preceded by the name of your computer. Figure 9 on page 15 shows how your screen should look:

| WebSphere Administrativ                            | e Conso | ole - Microsoft Int   | ernet Expl     | orer                                        |                      | _                                                                                                    | đΧ                 |
|----------------------------------------------------|---------|-----------------------|----------------|---------------------------------------------|----------------------|----------------------------------------------------------------------------------------------------|--------------------|
| File Edit View Favorites                           | Tools H | lelp                  |                |                                             |                      |                                                                                                    | -                  |
| G • O • 🖹 💈 🏠                                      | P 🕺     | r 🐨 🛛 🍃               |                |                                             |                      |                                                                                                    |                    |
| WebSphere. Application Se<br>Version 5             | erver   | Administrative        | Console        |                                             | - 1                  |                                                                                                    | ₹                  |
| Home   Save   Preference                           | s   Lo  | gout   Help           |                |                                             |                      |                                                                                                    | BB                 |
| User ID: ctg                                       | -       | Step 2 Provide JNDI   | Names for Be   | eans                                        |                      |                                                                                                    |                    |
| IBMCTG                                             | → :     | Step 3: Map resou     | rce reference  | es to resources                             |                      |                                                                                                    |                    |
|                                                    |         | Each resource referer | nce defined in | your application must be ma                 | pped to a res        | ource.                                                                                                    |                    |
| Applications                                       |         | javax.resource.cci    | .Connection    | Factory                                     |                      |                                                                                                    |                    |
| Enterprise Applications<br>Install New Application |         | Specify existing Reso | urce JNDI nam  | e: IBMCTG:eis/ECI                           |                      | Apply.                                                                                                    |                    |
|                                                    |         | Module                | EJB            | URI                                         | Reference<br>Binding | JNDI Name                                                                                                    | 2                  |
| <ul> <li>Environment</li> </ul>                    |         | ECIDateTimeEJB        | ECIDateTime    | ECIDateTimeEJB.jar,META-<br>INF/eib-jar.xml | ECI                  |                                                                                                    |                    |
| <ul> <li>System Administration</li> </ul>          |         |                       |                |                                             |                      |                                                                                                    |                    |
|                                                    | F       | revious Next          | Cancel         |                                             |                      |                                                                                                    |                    |
|                                                    |         |                       |                |                                             |                      |                                                                                                    |                    |
|                                                    | 4       |                       |                |                                             |                      |                                                                                                    |                    |
|                                                    | WebS    | phere Status i        |                | <u>&lt; Previous</u> <u>Next &gt;</u>       |                      | April 28, 2004 4:26:50 PM IST                                                                                                    | ٢                  |
|                                                    | Web     | Sphere Configurati    | on Problem:    | 5                                           |                      |                                                                                                    |                    |
|                                                    | Total   | Configuration Problem | s :0           | ⊗ : <u>0 t</u> ∉                            | otal                 | Contraction Contraction Contra | ,∶    ■<br>tal   ■ |
| 🛃 Done                                             |         |                       |                |                                             |                      | Scal intranet                                                                                                    |                    |

Figure 9. Map resource references to resources

- c. Click **Apply** to enter the Resource JNDI name into the **JNDI Name** field for the selected module.
- d. Click Next until the Summary screen is displayed.
- 9. Click Finish on the Summary screen.
- **10**. Read the message to check that the application has been installed successfully.
- 11. Click Save to Master Configuration, and then click Save.

#### Starting the application

- In the navigation panel on the left of the screen, click Enterprise Applications. A list of available applications is displayed on the right of the window.
- **2**. Scroll down if necessary and select the check box next to ECIDateTime, as shown in Figure 10 on page 16:

## Starting the ECI application

| 🕘 WebSphere Administrativ                                 | e Console - Microsoft Internet Explorer                                                                                                    | _ 7 🛛                                 |
|-----------------------------------------------------------|----------------------------------------------------------------------------------------------------|---------------------------------------|
| <u>F</u> ile <u>E</u> dit <u>V</u> iew F <u>a</u> vorites | <u>[ools H</u> elp 🔇 🗸 🕥 🖌 🗷 😰 🏠 🔎 📌                                                                                                    | t 🐮 🛛 🖕 🕺 🧗                           |
| WebSphere Application Se<br>Version 5                     | rver Administrative Console                                                                                                    |                                       |
| User ID: kevin                                            |                                                                                                    | Export DDL                            |
|                                                           | □ Name ≎                                                                                                    | Status ♀ <u>⇔</u>                     |
| Applications                                              | DefaultApplication                                                                                                    | €                                     |
| Enterprise Applications                                   | ECIDateTime                                                                                                    | *                                     |
| Install New Application                                   | MDBSamples                                                                                                    | ⇒                                     |
| Resources                                                 | PlantsBv/WebSphere                                                                                                    |                                       |
| E Security                                                |                                                                                                    | <u> </u>                              |
| Environment     System Administration                     |                                                                                                    | 3                                     |
| Troubleshooting                                           | TechnologySamples                                                                                                    | ◆                                     |
|                                                           | adminconsole                                                                                                    | €>                                    |
|                                                           | ivtApp_                                                                                                    | ⇒                                     |
|                                                           | petstore                                                                                                    | €                                     |
|                                                           |                                                                                                    |                                       |
|                                                           |                                                                                                    |                                       |
|                                                           | WebSphere Status i <u>&lt; Previous</u> Ne                                                                                                    | ext ≥ April 13, 2004 4:21:46 PM IST 👲 |
|                                                           | WebSphere Runtime Messages                                                                                                    | Clear All                             |
|                                                           | Total All Messages:404 State 1 and 1 and 1 | . 15 total . : 389 new, 389 total     |
|                                                           | H Preterences                                                                                                    | <b>•</b>                              |
| e                                                         |                                                                                                    | S Local intranet                      |

Figure 10. Enterprise applications

- 3. Click Start.
- 4. Read the message to confirm that the application has started.

## Running the ECI sample client application

1. Enter the following at a command prompt:

```
cd <appserver_path>\bin
launchclient "<appserver_path>\installableApps\ECIDateTime.ear"
```

**Note:** The quotation marks are necessary if your path names contain spaces.

2. The result is output stating the current date and time:

C:\>cd C:\Program Files\WebSphere\AppServer\bin C:\WebSphere\AppServer\bin>launchclient "C:\WebSphere\AppServer\installableApps\ ECIDateTime.ear" IBM WebSphere Application Server, Release 5.1 J2EE Application Client Tool Copyright IBM Corp., 1997-2003 WSCL0012I: Processing command line arguments. WSCL0013I: Initializing the J2EE Application Client Environment. WSCL0035I: Initialization of the J2EE Application Client Environment has complet ed. WSCL0014I: Invoking the Application Client class com.ibm.ctg.samples.j2ee.ECIDat eTimeClient CICS Date/Time=28/04/04 12:15:55 C:\WebSphere\AppServer\bin>

## Running the ECI sample client application

# Chapter 4. Deploying the EPI sample

#### Deploying the EPI resource adapter

In this section you learn how to specify the resource adapter that WebSphere will use when it creates Connection Factories for EPI connections to CICS.

#### Note:

This section uses the terms <install\_path> and <appserver\_path>. The meaning of these terms, assuming a default installation, is as follows:

#### <install\_path>

C:\Program Files\IBM\IBM CICS Transaction Gateway

#### <appserver\_path>

C:\Program Files\WebSphere\AppServer

Proceed as follows:

- 1. Deploy program EP02 to CICS.
- 2. Define transaction EP02 for program EP02.
- 3. Start the WebSphere Application Server, by clicking **Start->Programs- >IBM WebSphere->Application Server v5.1->Start Server**.
- Start the WebSphere Administrative Console, by clicking Start->Programs->IBM WebSphere->Application Server v5.1->Administrative Console.
- 5. Log in. We do not use security in this sample, so any name you enter here is for audit purposes only. The screen shown in Figure 11 on page 20 is displayed:

## Deploying the EPI resource adapter

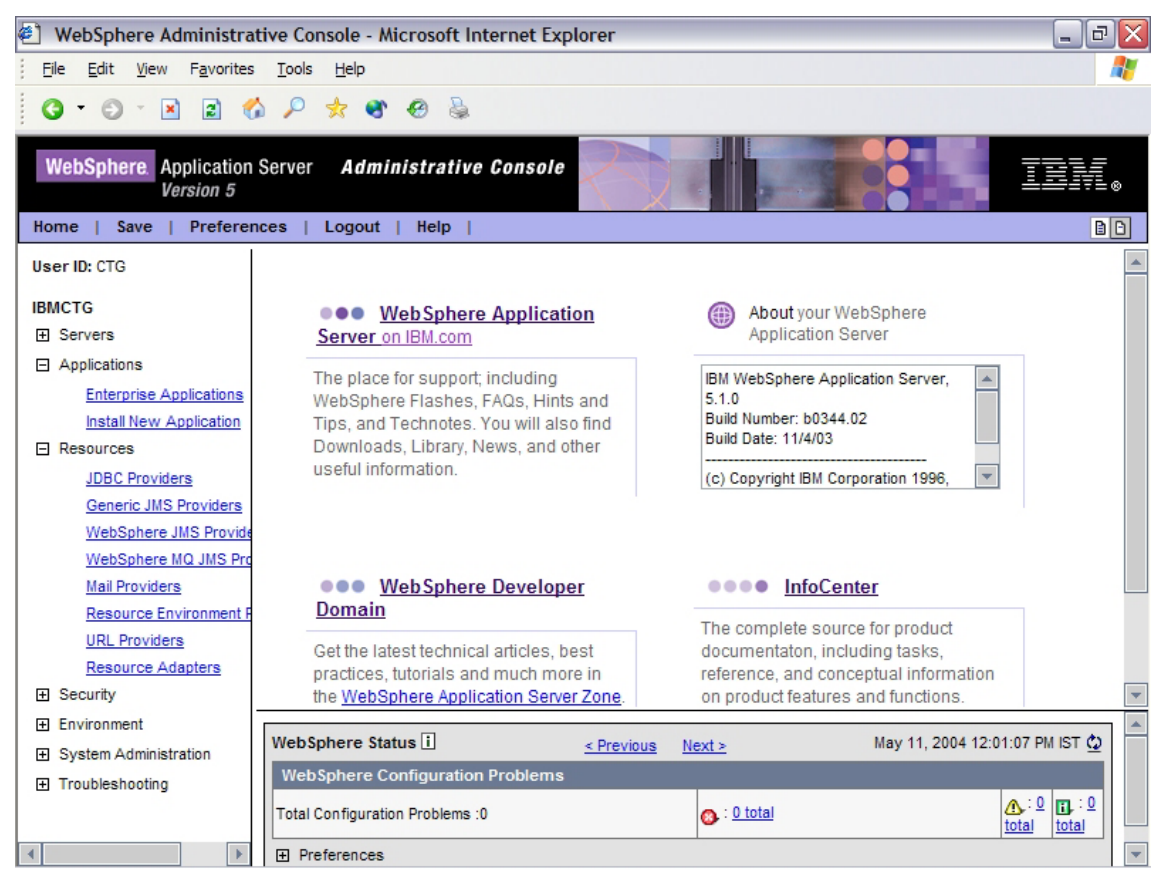

Figure 11. WebSphere Administrative Console

6. Expand **Resources** in the tree on the left, and then click **Resource Adapters**.

## Deploying the EPI resource adapter

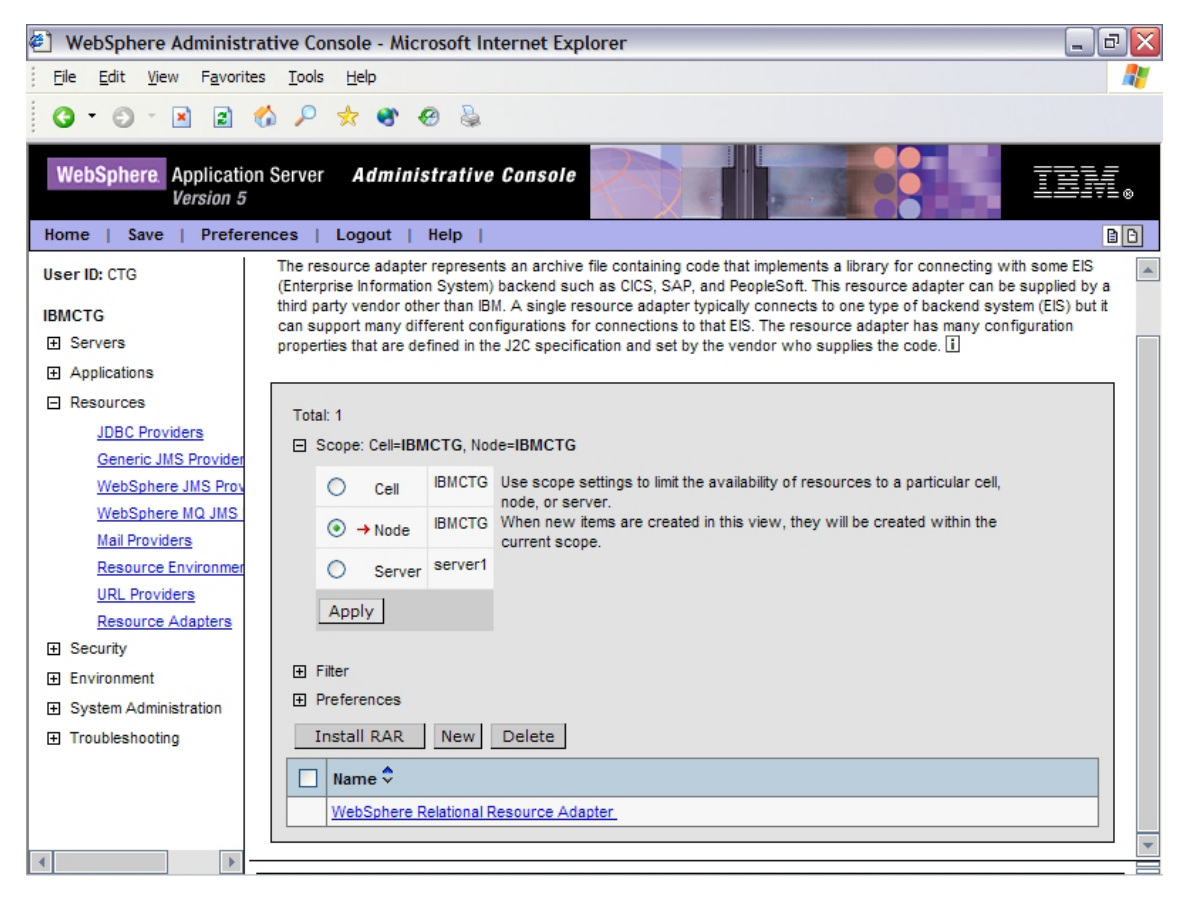

Figure 12.

- 7. In the panel on the right of the screen click **Install RAR**. Scroll down if necessary to see this button.
- Set the File name to the following value: <install\_path>\deployable\cicsepi.rar

Note: Use Browse if necessary to find this file.

- 9. Click Next.
- 10. Click **OK** on the Configuration screen that is displayed. This creates a resource adapter using the default values contained within the cicsepi.rar file.
- 11. Click Save (either on the menu bar or the hyperlink).
- **12**. Click **Save** on the Save to Master Configuration panel that is displayed. You return to the home page of the WebSphere Administrative Console.

#### **Creating a Connection Factory**

In this section you will create a Connection Factory using the resource adapter that you just notified to WebSphere.

- 1. Expand the **Resources** on the tree to the left of the screen.
- 2. Click Resource Adapters.
- **3**. In the main panel, click EPIResourceAdapter (the resource adapter that you just installed). Click the text, not the checkbox, as shown in Figure 13:

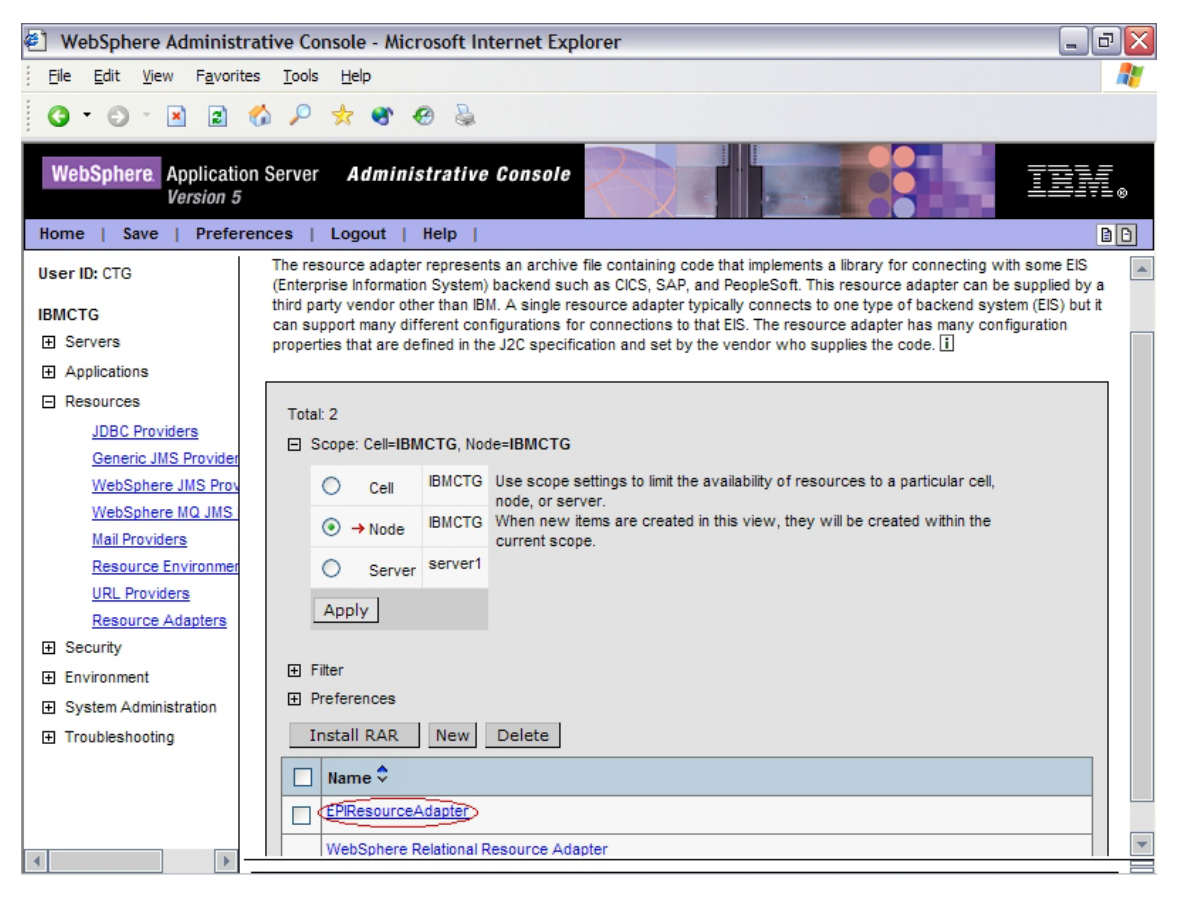

Figure 13.

4. On the screen that is displayed, scroll down if necessary to the **Additional Properties** panel, and click **J2C Connection Factories**, as shown in Figure 14 on page 23:

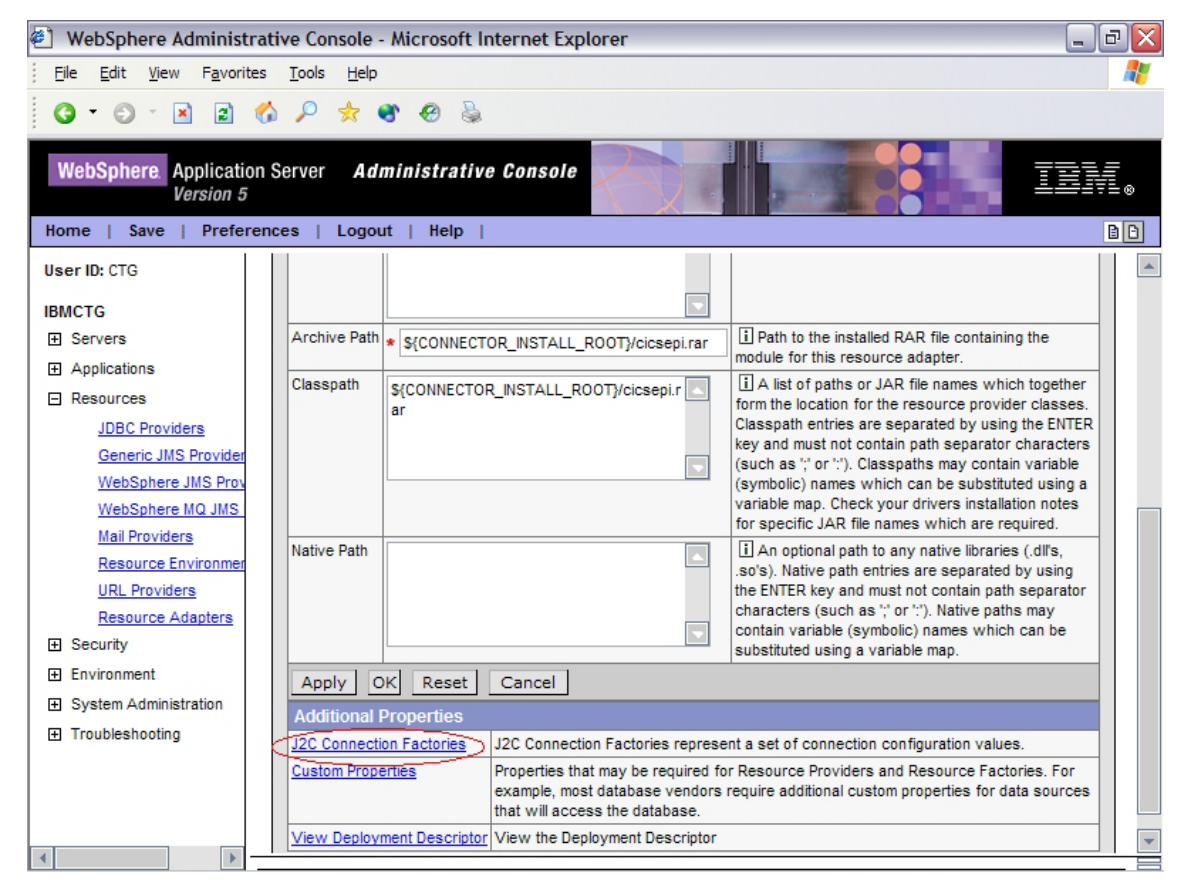

Figure 14.

5. Click new as shown in Figure 15 on page 24.

## **Creating a Connection Factory**

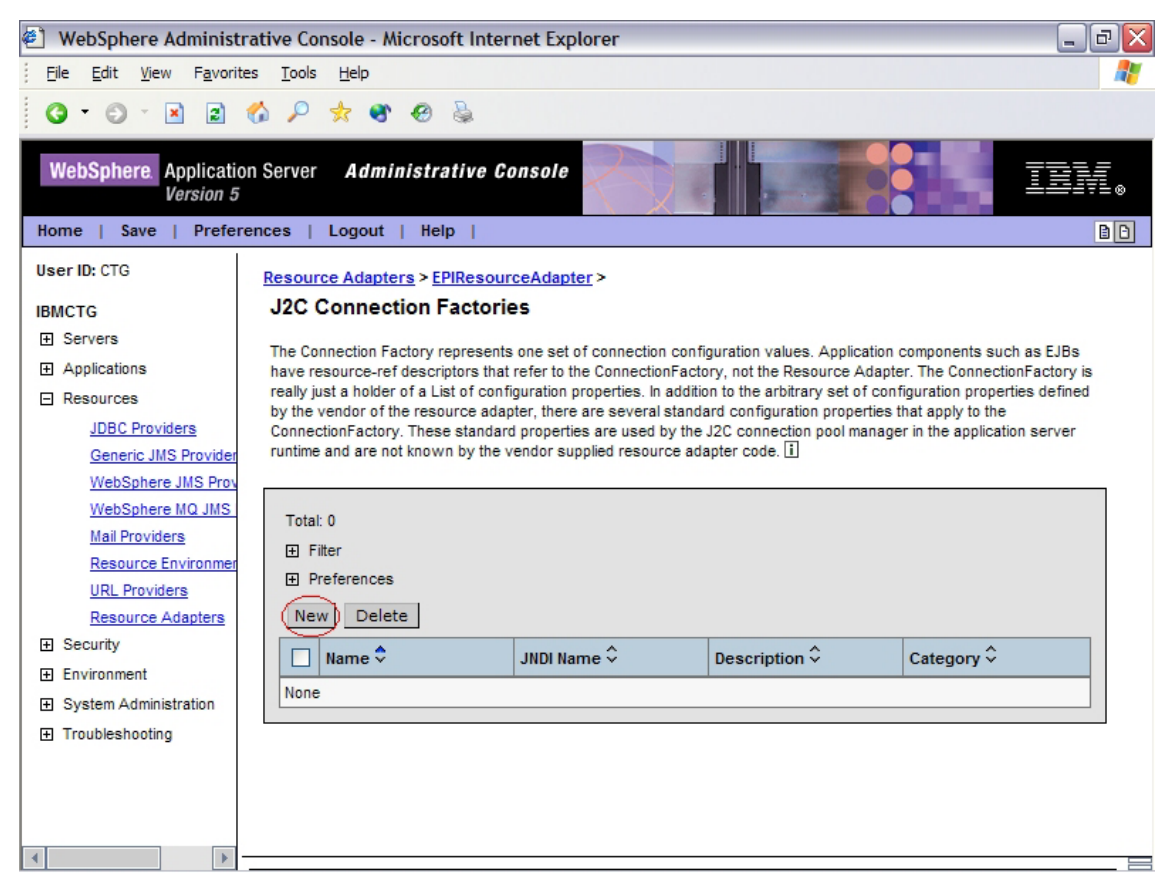

Figure 15. Creating a new connection factory

- 6. Enter a value in the **Name** field to identify the Connection Factory, and then click **OK**. We used the name **EPI**.
- 7. On the screen that is displayed, click **EPI**, as shown in Figure 16 on page 25:

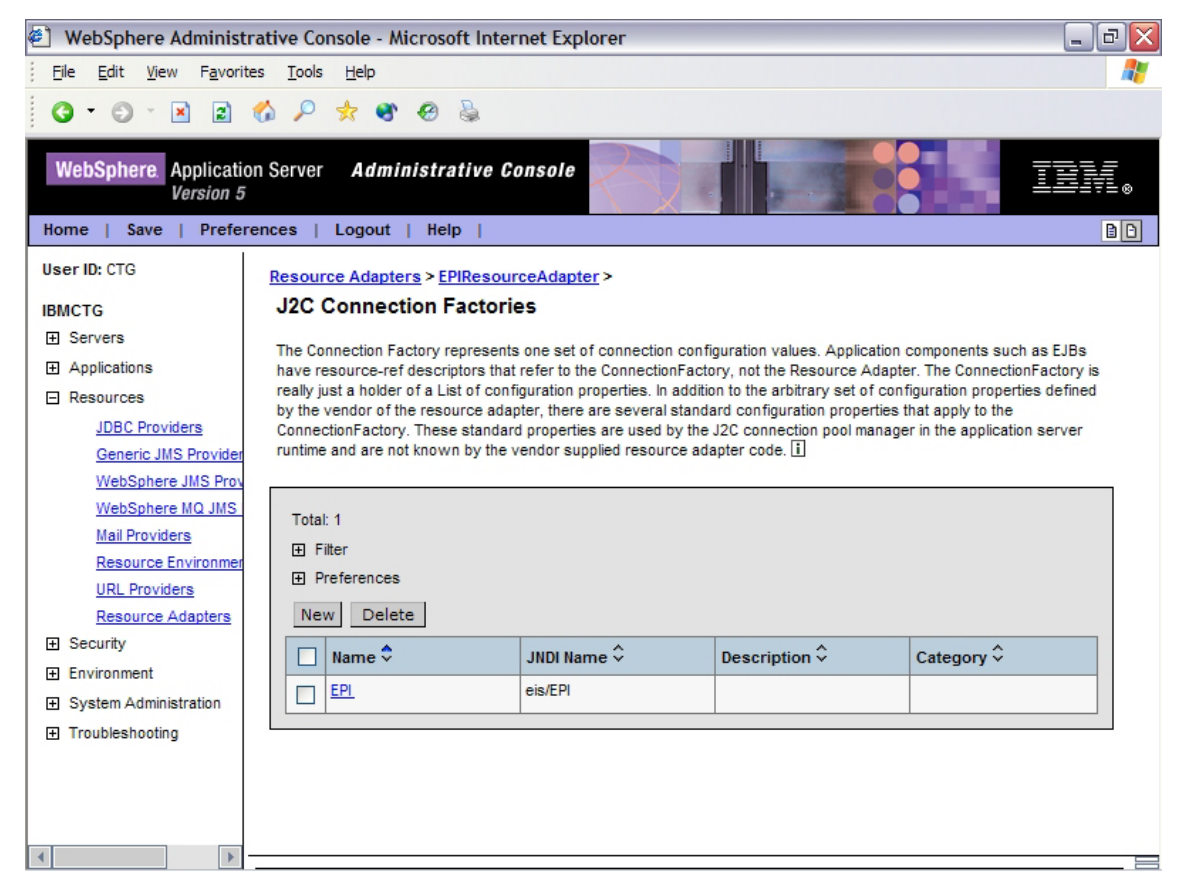

Figure 16. J2C Connection Factories screen

- 8. On the screen that is displayed, scroll down if necessary to the Additional Properties area, and click Custom Properties.
- **9**. The Custom Properties screen shown in Figure 17 on page 26 is displayed. Scroll down if necessary to view all fields.

## **Creating a Connection Factory**

| WebSphere Administ                                     | trati | ive Console - Microsoft I   | nternet Explorer |                  |              | _ 7 🗙   |
|--------------------------------------------------------|-------|-----------------------------|------------------|------------------|--------------|---------|
| <u>Fi</u> le <u>E</u> dit <u>V</u> iew F <u>a</u> vori | tes   | <u>T</u> ools <u>H</u> elp  |                  |                  |              | <b></b> |
|                                                        | 1     | 0 🔸 🔿 🔗 🔈                   |                  |                  |              |         |
|                                                        | 0     |                             |                  |                  |              |         |
| WebSphere. Applicati                                   | on S  | Server <b>Administrativ</b> | e Console 🔀      |                  |              |         |
| Home   Save   Prefe                                    | rend  | ces   Logout   Help         | 1                |                  |              | BB      |
|                                                        |       |                             |                  |                  |              |         |
| User ID: CTG                                           |       |                             |                  |                  |              |         |
| IBMCTG                                                 |       |                             |                  | - · · · ^        | Do multime d |         |
|                                                        |       | Name v                      | Value V          | Description V    | Required     |         |
| Applications                                           |       | ServerName                  | -                | ServerName       | talse        |         |
| Resources                                              |       | ConnectionURL               | -                | ConnectionURL    | false        |         |
| JDBC Providers                                         |       | PortNumber                  | 2006             | PortNumber       | false        |         |
| Generic JMS Provider                                   |       | UserName_                   | -                | <u>UserName</u>  | false        |         |
| WebSphere JMS Prov                                     |       | Password                    | -                | Password         | false        |         |
| WebSphere MQ JMS                                       |       | ClientSecurity              | -                | ClientSecurity   | false        |         |
| Mail Providers                                         |       | ServerSecurity              | -                | ServerSecurity   | false        |         |
| Resource Environmer                                    |       | KeyRingClass                | -                | KeyRingClass     | false        |         |
| URL Providers                                          |       | KeyRingPassword             | -                | KeyRingPassword  | false        |         |
| Resource Adapters                                      |       | SignonType                  | 0                | SignonType       | false        |         |
|                                                        |       | Encoding                    | _                | Encoding         | false        |         |
| Environment                                            |       | LogonLogoffClass            | -                | LogonLogoffClass | false        |         |
| <ul> <li>System Administration</li> </ul>              |       | DeviceType                  |                  | DeviceType       | false        |         |
| Troubleshooting                                        |       | ReadTimeout                 | 0                | ReadTimeout      | false        |         |
|                                                        |       | InstallTimeout              | 0                | InstallTimeout   | false        |         |
|                                                        |       | Tracel evel                 | 1                | Tracel evel      | false        |         |
|                                                        |       |                             | <u> </u>         | <u>Indocever</u> | 1000         |         |
| •                                                      |       |                             |                  |                  |              |         |

Figure 17. Custom Properties screen

From this screen you will enter values for the **UserName**, **ConnectionURL**, **ServerName**, and **Password** fields in the **Name** column.

- 10. Click **ServerName**. In the screen that is displayed, click in the Value field, and then enter the name of your CICS region as defined in CTG.INI. Click **OK** to return to the Custom Properties screen.
- 11. Repeat the actions in Step 10 for these fields:

| Field         | Value                                                                        |
|---------------|------------------------------------------------------------------------------|
| ConnectionURL | We use a value of <i>local</i> :                                             |
| Password      | If security is enabled, the password that you use to connect to CICS.        |
| SignonType    | 0                                                                            |
| UserName      | If security is enabled, enter the user name that you use to connect to CICS. |

Figure 18 shows how the screen should look once you have entered values for these fields:

| 🕙 WebSphere Administra                            | tive Console - Micros      | soft Internet Explorer |                  | _ [      | 8 🗙 |
|---------------------------------------------------|----------------------------|------------------------|------------------|----------|-----|
| <u>File E</u> dit <u>V</u> iew F <u>a</u> vorites | <u>T</u> ools <u>H</u> elp |                        |                  |          | -   |
| G - O - N R 🖉                                     | \$ P 🔹 🖷 Ø                 | 8                      |                  |          |     |
|                                                   |                            |                        |                  |          |     |
| WebSphere. Application                            | Server Administ            | rative Console         |                  | TEN      |     |
| Version 5                                         |                            |                        | B CALLON         |          | ≡⊗  |
| Home   Save   Preferen                            | nces   Logout   He         | elp                    |                  |          | 86  |
| User ID: CTG                                      | Filter                     |                        |                  |          |     |
| IRMOTO                                            | Preferences                |                        |                  |          |     |
| E Servers                                         | Name 🗘                     | Value 🗘                | Description \$   | Required |     |
| Applications                                      | ServerName                 |                        | ServerName       | false    |     |
| F Resources                                       | ConnectionURL              | local:                 | ConnectionURL    | false    |     |
| JDBC Providers                                    | PortNumber_                | 2006                   | PortNumber_      | false    |     |
| Generic JMS Provider                              | UserName_                  | user1_                 | UserName         | false    |     |
| WebSphere JMS Prov                                | Password                   | password               | Password         | false    |     |
| WebSphere MQ JMS                                  | ClientSecurity             | -                      | ClientSecurity   | false    |     |
| Mail Providers                                    | ServerSecurity             | -                      | ServerSecurity   | false    |     |
| Resource Environmer                               | KeyRingClass               |                        | KeyRingClass     | false    |     |
| URL Providers                                     | KeyRingPassword            | -                      | KeyRingPassword  | false    |     |
| Resource Adapters                                 | SignonType                 | <u>o</u>               | SignonType       | false    |     |
| E Environment                                     | Encoding                   | -                      | Encoding         | false    |     |
|                                                   | LogonLogoffClass           |                        | LogonLogoffClass | false    |     |
| Troubleshooting                                   | DeviceType                 | -                      | DeviceType       | false    |     |
| E in outrean outing                               | ReadTimeout                | <u>0</u>               | ReadTimeout      | false    |     |
|                                                   | InstallTimeout             | <u>0</u>               | InstallTimeout   | false    |     |
|                                                   | TraceLevel                 | 1                      | TraceLevel       | false    |     |
|                                                   |                            |                        |                  |          | -   |
|                                                   |                            |                        |                  |          |     |

Figure 18. Completed Custom Properties screen

12. Click **Save** twice to return to the WebSphere Administrative Console initial screen.

## Deploying the EPI EAR file

You will now install the supplied EAR file into WebSphere.

- Copy the supplied file EPIPlayScript.ear to <appserver\_path>\InstallableApps\EPIPlayScript.ear.
- 2. In the tree on the left, fully expand the **Applications** node.
- 3. Click Install New Application.
- 4. In the Local path field, specify the EAR file (<appserver\_path>\InstallableApps\EPIPlayScript.ear) that you copied in step 1.
- 5. Click Next.
- 6. Click Next on the Preparing for the application installation panel.
- 7. Click Next on Step 1: Provide options to perform the installation.
- 8. On the **Step 2: Provide JNDI names for Beans** panel, delete the entire contents of the JNDI Binding name and enter EPIPlayScriptBean1.
- 9. Click Next.
- 10. In the Map resource references to resources panel, do the following:
  - a. Select the checkbox
  - b. From the dropdown, select **eis/EPI**. This will be preceded by the name of the machine.
  - c. Click Apply to complete the field.
- 11. Click Next three times.
- 12. On the Summary window, click Finish.
- **13**. Read the message to check that the application has been installed correctly.
- 14. Click Save to Master Configuration, and then click Save.

## Starting the application

- 1. In the WebSphere Administrative Console, expand the Applications node.
- 2. Click Enterprise Applications.
- **3**. In the list of applications, select the checkbox next to EPIPlayScript, and then click **Start**.
- 4. Read the message to confirm that the application has started.

## Running the EPI sample client application

 Enter the following at a command prompt: cd <appserver\_path>\bin launchclient "<appserver\_path>\installableApps\EPIPlayScript.ear" **Note:** The quotation marks are necessary if your path names contain spaces.

2. The output should look like this:

```
C:C:cccccccontent
C:\WebSphere\AppServer\bin>launchclient "C:\WebSphere\AppServer\installableApps\
EPIPlayScript.ear"
IBM WebSphere Application Server, Release 5.1
J2EE Application Client Tool
Copyright IBM Corp., 1997-2003
WSCL0012I: Processing command line arguments.
WSCL0013I: Initializing the J2EE Application Client Environment.
WSCL0035I: Initialization of the J2EE Application Client Environment has complet
ed.
WSCL0014I: Invoking the Application Client class com.ibm.ctg.samples.j2ee.EPIPla
yScriptClient
Field 2 = 000000009
Field 6 = 28/04/04 14:16:35
invoking remove on the bean
C:\WebSphere\AppServer\bin>
```

## **Appendix. Trademarks**

The following terms are trademarks of International Business Machines Corporation in the United States, other countries, or both:

CICS IBM WebSphere z/OS

Java, and all Java-based trademarks and logos are trademarks of Sun Microsystems, Inc. in the United States, or other countries, or both.

Microsoft, Windows, Windows NT, and the Windows logo are trademarks of Microsoft Corporation in the United States, other countries, or both.

Other company, product, and service names may be trademarks or service marks of others.

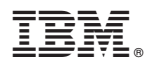

Printed in USA